BRITISH FENCING

# CLUB WELFARE OFFICER

HOW TO GUIDE FOR CLUBS

# *GO TO...*

## www.bf.sport80.com

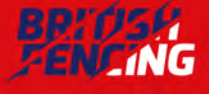

#### LOG INTO YOUR ACCOUNT

## **STEP 1**

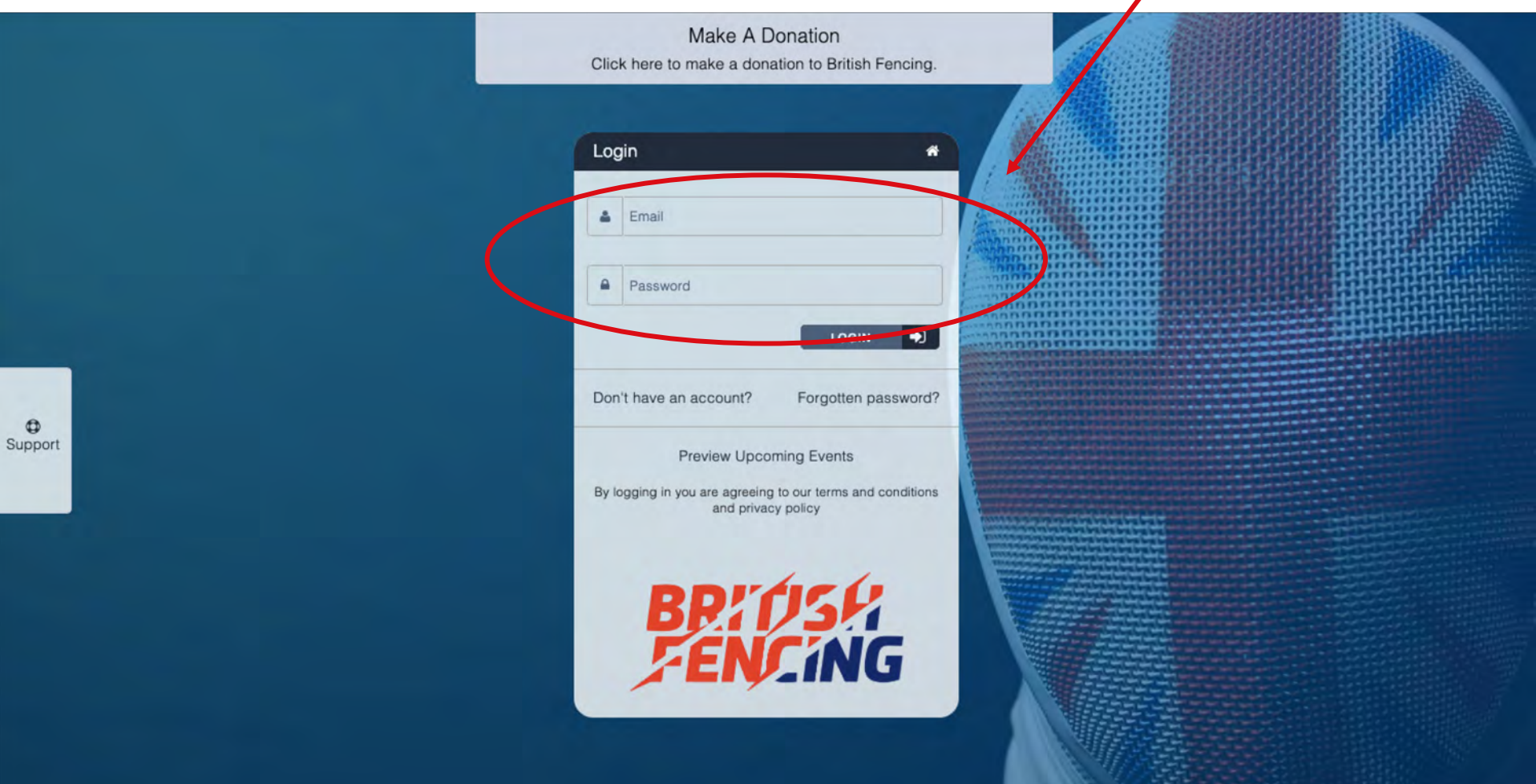

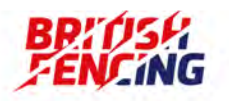

0

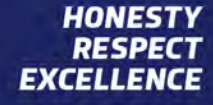

#### SELECT YOUR CLUBS MEMBERSHIP...

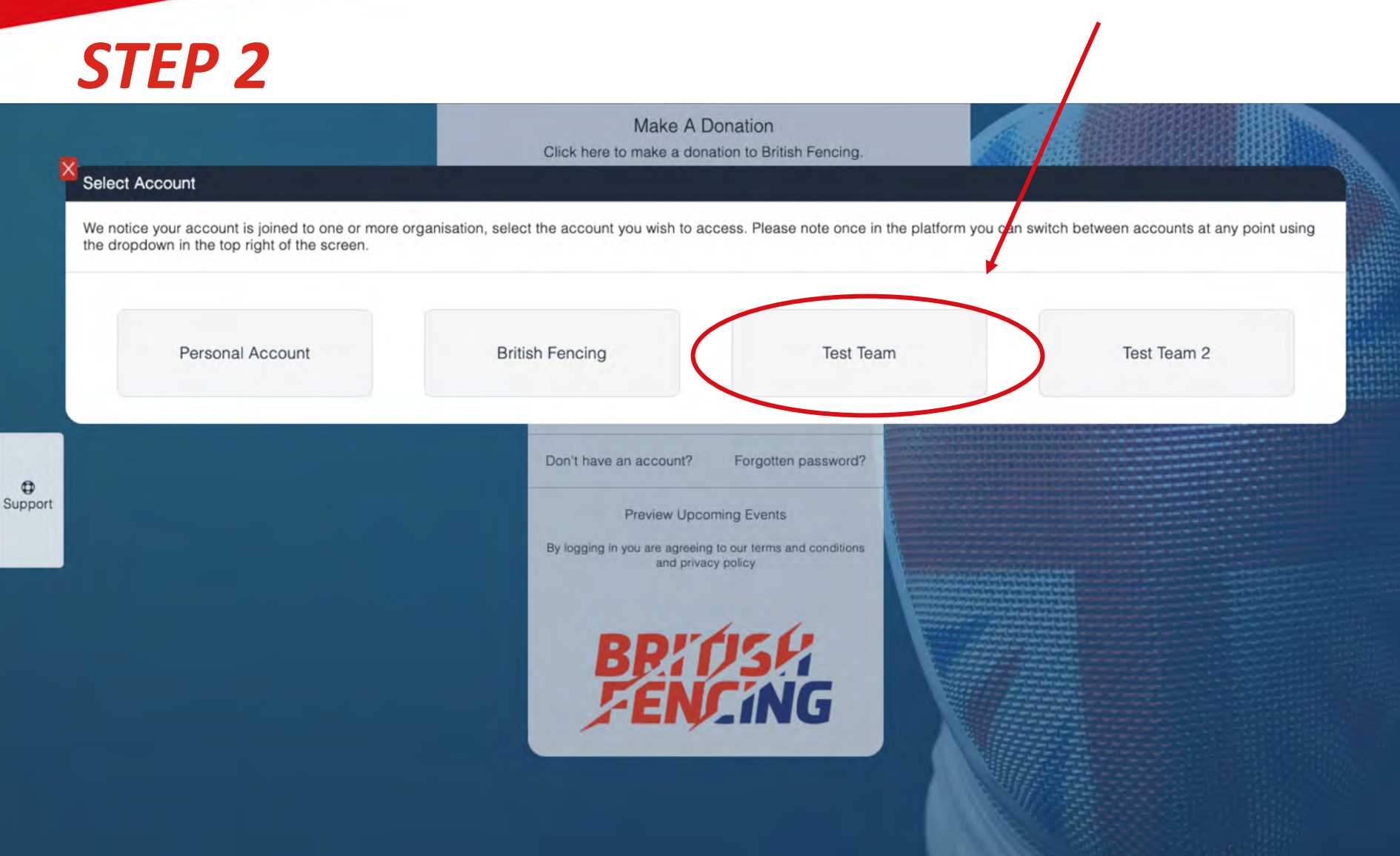

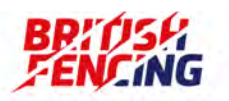

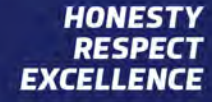

IF YOU ARE NOT PROMPTED TO SELECT YOUR CLUBS MEMBERSHIP IN STEP 2... PLEASE CLICK ON THE 3 LINES AND SELECT YOUR CLUB FROM THE DROPDOWN

### **STEP 2.5**

| ppráců                  | G Select La         | anguage V  |          |                  |    |           |                 |           | Test Team  🗎       |
|-------------------------|---------------------|------------|----------|------------------|----|-----------|-----------------|-----------|--------------------|
| FENCING                 | 20<br>Dashboard     |            |          |                  |    | Purchases | Basket (0)      | -         | Personal Account   |
| <b>m</b><br>Profile     | Search              | 1 Athletes |          |                  |    |           | Saved Reports A |           | Test Team          |
|                         | First Name          | Last Name  | Memb No. | Exp Date         | D  | OB        | Gender          | 1<br>1    | Test Team 2        |
| <u>ش</u><br>Iemberships | Joe                 | Bloggs     | 141079   | 08/01/2019 Renew | 0. | /01/2001  | Male            | ₽6<br>(•) | Logout             |
| <u>ا</u><br>Addresses   | First Previous 1 Ne | ext Last   |          |                  |    |           |                 |           |                    |
| Athletes                |                     |            |          |                  |    |           |                 |           |                    |
| Events                  |                     |            |          |                  |    |           |                 |           |                    |
| m<br>Trips              |                     |            |          |                  |    |           |                 |           |                    |
|                         |                     |            |          |                  |    |           |                 |           |                    |
| BP/                     | risf:<br>Ving       |            |          |                  |    |           |                 |           | HONESTY<br>RESPECT |

**CLICK ON MEMBERSHIPS** 

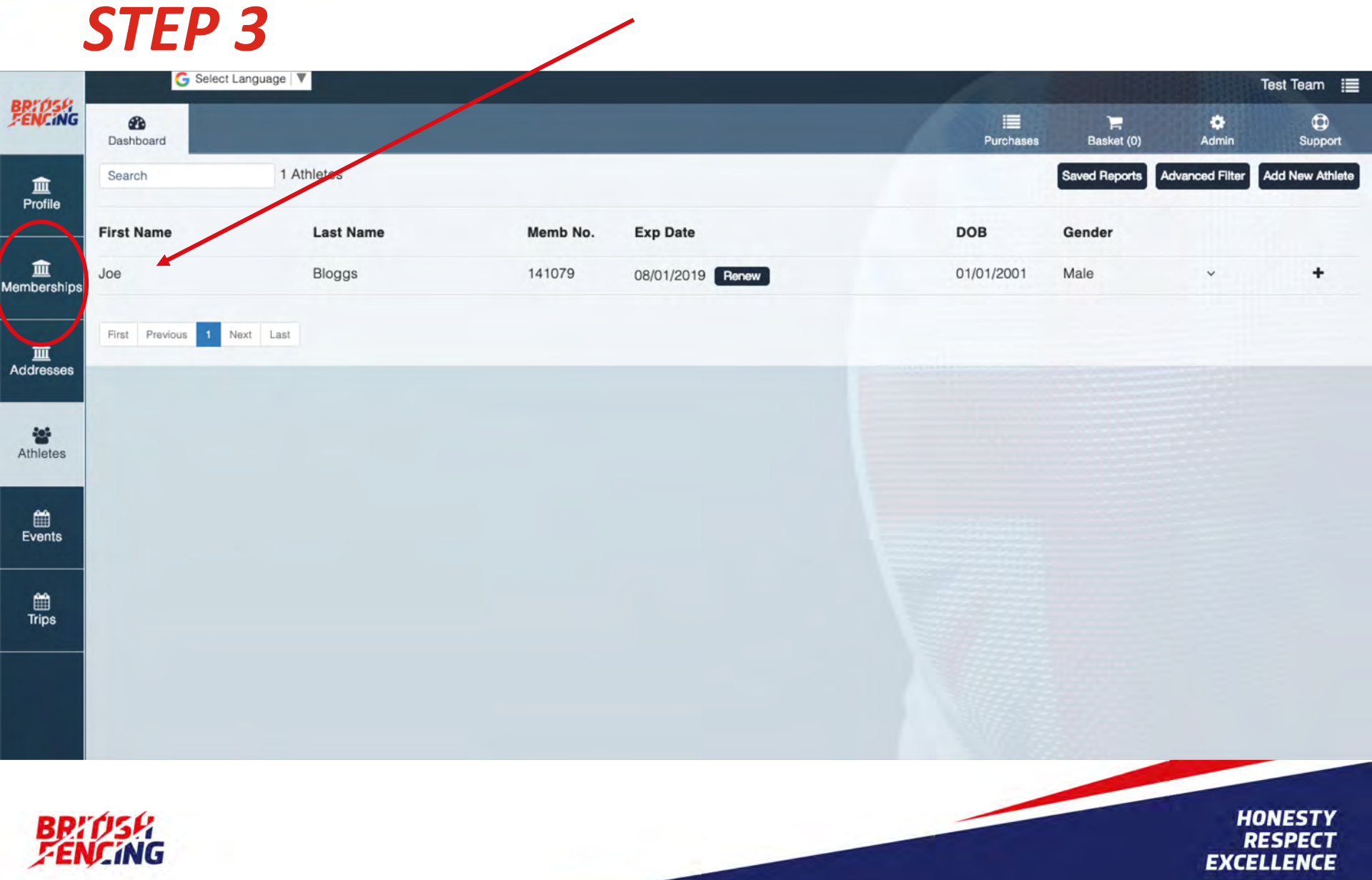

|              |                        |                                                           | CLICK ON 'CURRENT' |            |              |              |  |  |
|--------------|------------------------|-----------------------------------------------------------|--------------------|------------|--------------|--------------|--|--|
|              | STEP 4                 |                                                           |                    |            |              |              |  |  |
| BRIDSH       | G Select Language      |                                                           |                    |            |              |              |  |  |
| ENCING       | 2 Dashboard            |                                                           | Purchases          | Easket (0) | 🔅<br>Admin   | G<br>Support |  |  |
| 血<br>Profile |                        |                                                           |                    |            | ADD MEMBE    | язнір        |  |  |
|              |                        |                                                           |                    | 2          |              |              |  |  |
|              | British Fencing C      | lub Membership                                            |                    | 200        | rtie         | 6            |  |  |
| Â            |                        |                                                           |                    | - BR       | 123          |              |  |  |
| noersnips    | Membership Number      |                                                           |                    | 15         | <b>NJ_11</b> | NG           |  |  |
| -            | Membership Type        | England Club Membership - British Fencing Club Membership |                    |            |              |              |  |  |
| dresses      | Home Country           | England                                                   |                    |            |              |              |  |  |
|              | First Joined           | 30/10/2014                                                |                    |            |              |              |  |  |
| Athletes     | Valid From             | 31/10/2018                                                |                    |            |              |              |  |  |
|              | Next Auto Renewal Date | 31/10/2019                                                |                    |            |              |              |  |  |
|              |                        |                                                           |                    |            |              |              |  |  |
| Events       |                        |                                                           |                    |            |              |              |  |  |
|              |                        |                                                           |                    |            |              |              |  |  |
| <b>m</b>     |                        |                                                           |                    |            |              |              |  |  |
| Trips        |                        |                                                           |                    |            |              |              |  |  |
| -            |                        |                                                           |                    |            |              |              |  |  |
|              |                        |                                                           |                    |            |              |              |  |  |
|              |                        |                                                           |                    |            |              |              |  |  |
|              |                        |                                                           |                    |            |              |              |  |  |

BP: 1154

### CLICK ON WELFARE OFFICER & ENTER ALL THE DETAILS

### **STEP 5**

### N.B cannot be the head coach, or a close friend of relative of the head coach.

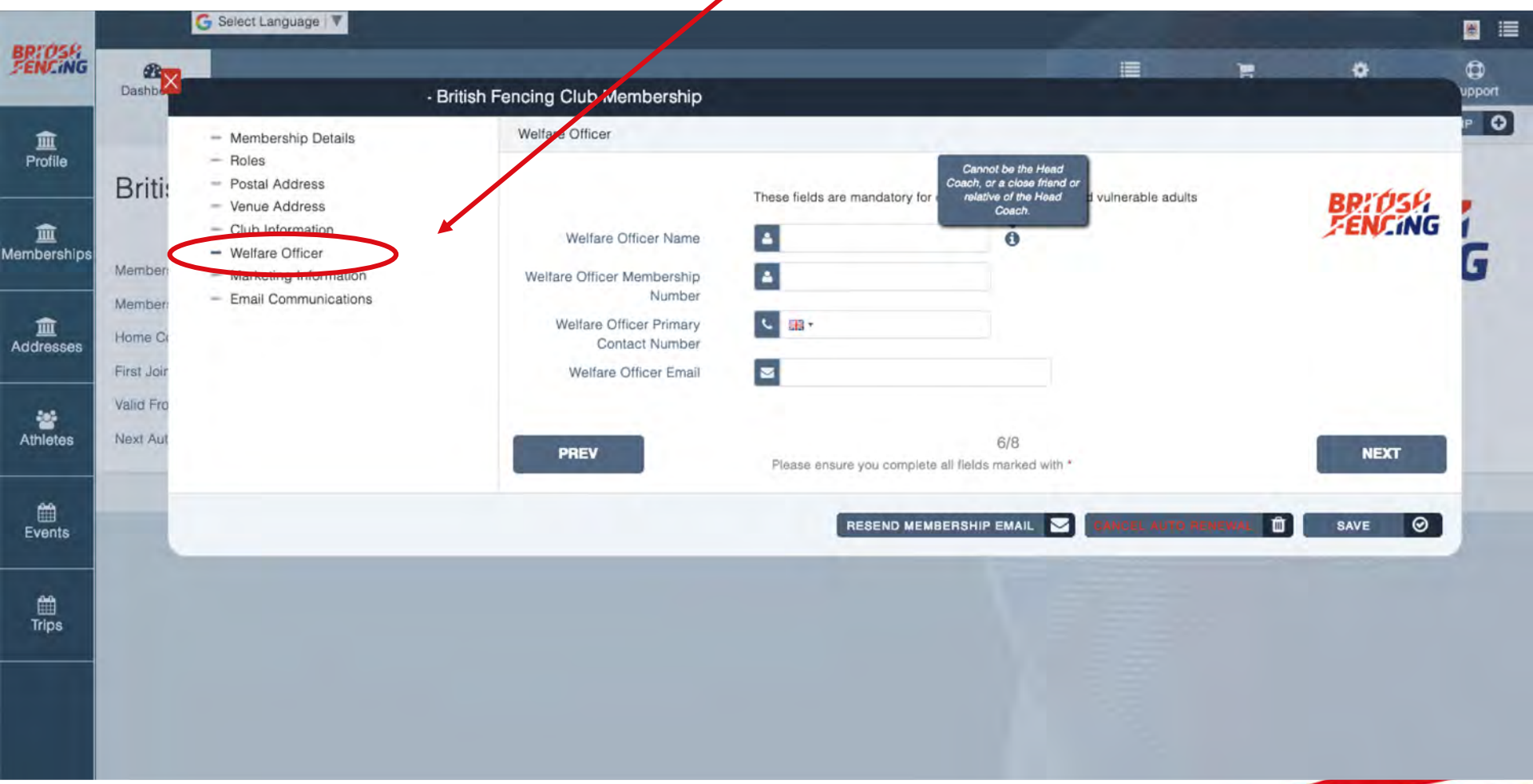

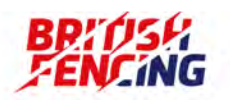

## **STEP 6**

#### **CLICK SAVE**

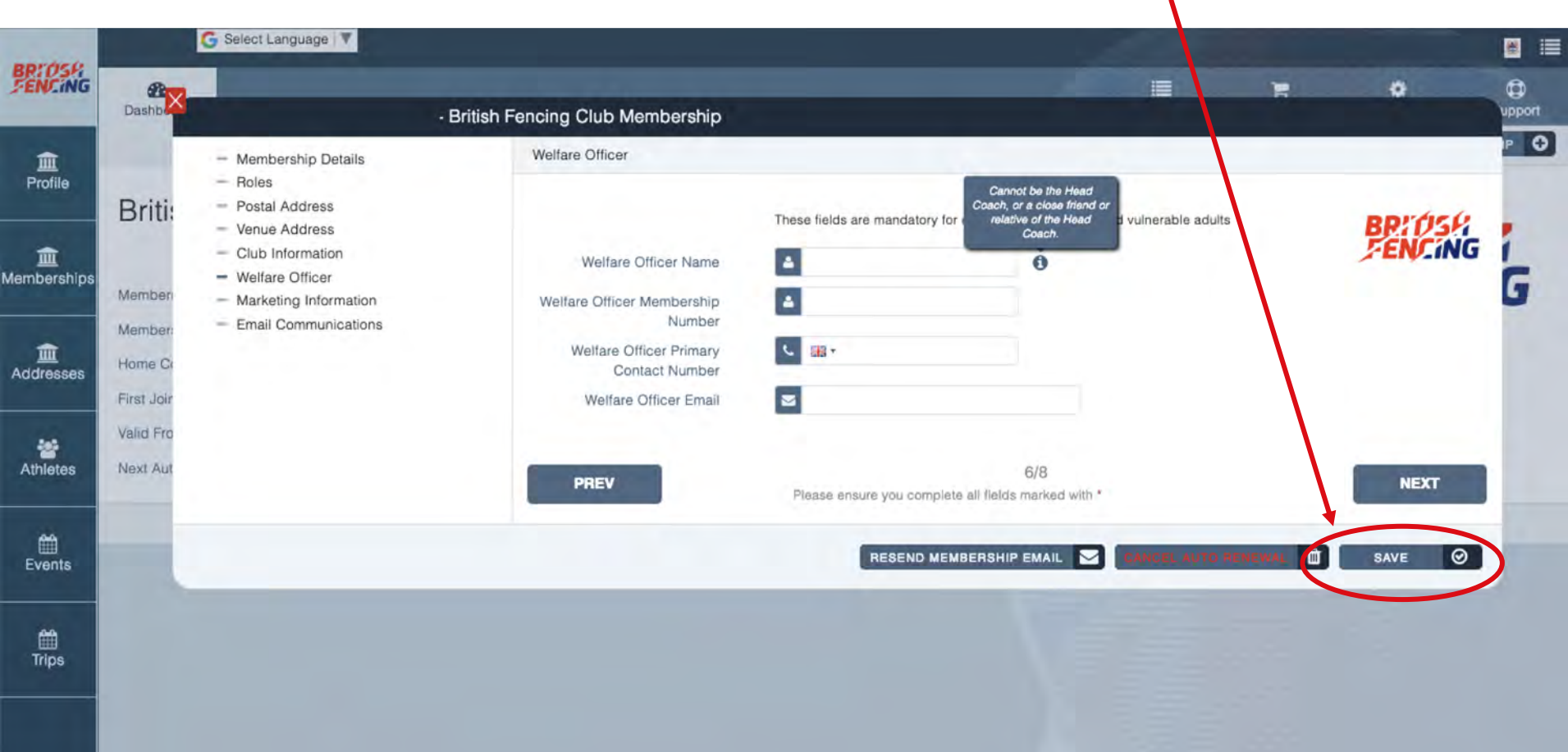

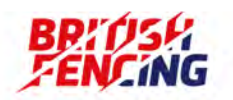